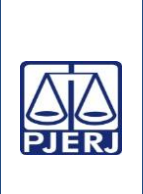

# TRIBUNAL DE JUSTIÇA DO ESTADO DO RIO DE JANEIRO DEPARTAMENTO DE GOVERNANÇA E PLANEJAMENTO ESTRATÉGICO PLANO DE ATIVIDADE DETALHADA (PAT)

Elaborado por: Chefe do Serviço de Equipe da Divisão de Tesouraria (DITES)

Aprovado por: Diretor do Departamento Financeiro da Secretaria-Geral de Planejamento, coordenação e finanças (SGPCF)

Data da VIGÊNCIA:

25/03/2025

#### IMPORTANTE: Sempre verifique no site do TJRJ se a versão impressa do documento está atualizada.

### Processo de Trabalho:

| Processo de Trabalho:                                                            |    | Revisão |
|----------------------------------------------------------------------------------|----|---------|
| PREPARAR DECLARAÇÃO DE IMPOSTO DE RENDA RETIDO NA FONTE PESSOA FÍSICA E JURÍDICA | 04 | 00      |
| DO TJERJ E PREPARAR INFORMAÇÕES PARA O SISTEMA DE ESCRITURAÇÃO DIGITAL DAS       |    |         |
| OBRIGAÇÕES FISCAIS, PREVIDENCIÁRIAS E TRABALHISTAS - E-SOCIAL.                   |    |         |

Atividade:

PREPARAR A ESCRITURAÇÃO FISCAL DIGITAL DE RETENÇÕES E OUTRAS INFORMAÇÕES FISCAIS – EFD-REINF

| Descrição das Tarefas, em Sequência |                                                                                                    |  |
|-------------------------------------|----------------------------------------------------------------------------------------------------|--|
| 1                                   | A Divisão de Tesouraria (SGPCF-DEFIN-DITES) emite mensalmente no sistema GRP, no programa "Relatórios RJ", relatórios de pagamento de fornecedores pessoas jurídicas, pessoas físicas, peritos e recebe da SGPCF-DIEPP (Divisão de Elaboração de Plano de Pagamentos das Despesas Obrigatórias) relatório de diárias de servidores cedidos com pagamento através de convênio com outros órgãos públicos. |  |
| 2                                   | A DITES acessa no sistema GRP o programa "EFD-Reinf agrupador" e importa a competência desejada. Após a importação, localiza a competência e lança manualmente as diárias para servidores cedidos com pagamento através de convênio com outros órgãos públicos e confronta os demais relatórios emitidos no programa "relatório RJ", com os relatórios do programa "agrupador".                          |  |
| 3                                   | A DITES acessa no sistema GRP o programa "EFD-Reinf monitor de eventos-normal sem RCPN", pesquisa a competência desejada, acessa o evento R-4010 e transmite os dados pendentes, relativos as pessoas físicas para o sistema da RFB.                                                                                                    |  |
| 4                                   | Após a transmissão a DITES, aguarda o processamento junto a RFB e acessa novamente o programa para emissão do relatório com os recibos de transmissão.                                                                                                    |  |
| 5                                   | DITES acessa no sistema GRP o programa "EFD-Reinf -monitor de eventos", pesquisa a competência desejada, acessa o evento R-4020 e transmite os dados pendentes relativos aos fornecedores pessoas jurídicas para o sistema da RFB.                                                                                                    |  |
| 6                                   | Após a transmissão, DITES aguarda o processamento junto à RFB e acessa novamente, o programa para emissão do relatório com os recibos de transmissão.                                                                                                    |  |
| 7                                   | Após a emissão do relatório com os recibos de transmissão, DITES acessa no sistema GRP, o programa "EFD-Reinf monitor e eventos e fecha o período R-4099.                                                                                                    |  |

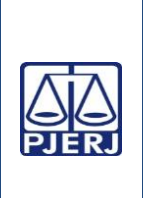

# TRIBUNAL DE JUSTIÇA DO ESTADO DO RIO DE JANEIRO DEPARTAMENTO DE GOVERNANÇA E PLANEJAMENTO ESTRATÉGICO PLANO DE ATIVIDADE DETALHADA (PAT)

Elaborado por: Chefe do Serviço de Equipe da Divisão de Tesouraria (DITES)

Aprovado por: Diretor do Departamento Financeiro da Secretaria-Geral de Planejamento, coordenação e finanças (SGPCF)

Data da VIGÊNCIA:

25/03/2025

#### IMPORTANTE: Sempre verifique no site do TJRJ se a versão impressa do documento está atualizada.

### Processo de Trabalho:

| Processo de Trabalho:                                                            | PAT nº | Revisão |
|----------------------------------------------------------------------------------|--------|---------|
| PREPARAR DECLARAÇÃO DE IMPOSTO DE RENDA RETIDO NA FONTE PESSOA FÍSICA E JURÍDICA | 04     | 00      |
| DO TJERJ E PREPARAR INFORMAÇÕES PARA O SISTEMA DE ESCRITURAÇÃO DIGITAL DAS       |        |         |
| OBRIGAÇÕES FISCAIS, PREVIDENCIÁRIAS E TRABALHISTAS - E-SOCIAL.                   |        |         |

Atividade:

PREPARAR A ESCRITURAÇÃO FISCAL DIGITAL DE RETENÇÕES E OUTRAS INFORMAÇÕES FISCAIS – EFD-REINF

| Descrição das Tarefas, em Sequência |                                                                                                    |  |
|-------------------------------------|----------------------------------------------------------------------------------------------------|--|
| 8                                   | A DITES acessa o sítio da RFB, sistema eCAC, através do certificado digital do Secretário-Geral da SGPCF via GOV-BR, e acessa o sistema de Declarações e Demonstrativos e acessa o SPED-Sistema Público de Escrituração Digital e acessa o EFD-Reinf na aba rendimentos pagos/creditados (série R-4000) e escolhe o fechamento e reabertura de eventos e períodos (R-4099), escolhe o período desejado e pesquisa. Acessa o totalizador e emite o comprovante e transmissão de eventos. |  |